## **ESET Tech Center**

Kennisbank > Server Solutions > Download, install, and activate ESET Server Security for Microsoft Windows Server

## Download, install, and activate ESET Server Security for Microsoft Windows Server

Steef | ESET Nederland - 2021-06-25 - Reacties (0) - Server Solutions

## Solution

 Renaming of ESET File Security for Microsoft Windows ESET File Security for Windows has been renamed as ESET Server Security for Microsoft Windows Server.
 Installing a different File security product? Click for instructions to install other ESET server security products:

 ESET Mail Security for Microsoft Exchange Server
 ESET Server solutions for Linux/FreeBSD

1. Click the link below to download the installer file for ESET Server Security for Microsoft Windows Server 8:

## 1. <u>64-bit Download</u>

- 2. When the download is complete, double-click the installer file to launch the ESET Server Security for Microsoft Windows Server Setup Wizard.
- Select your preferred language from the Product language drop-down menu and click Next.
   ESET Server Security Setup

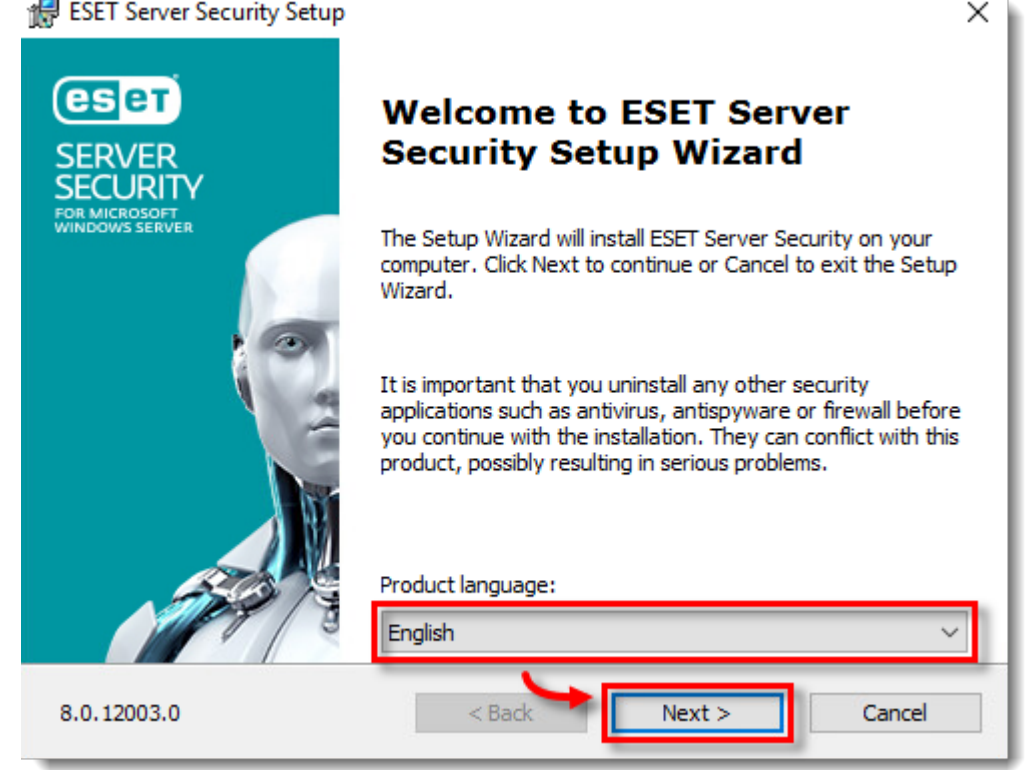

- 4. Select I accept the terms in the License Agreement and click Next.
- 5. Select **Complete** and click **Next**.

| Windows Server 2008<br>If you are a Windows S | <mark>/2008R2 users</mark><br>Server 2008/2008R2 user, select <b>Custom</b> setup. <u>Verify tha</u> | t the Web and email modul |
|-----------------------------------------------|----------------------------------------------------------------------------------------------------|---------------------------|
| 🖟 ESET Server Security                        | Setup                                                                                                | ×                         |
| Setup type<br>Choose the setup typ            | e that best suits your needs                                                                         | eser                      |
| Ocomplete                                     | All program features will be installed                                                               |                           |
| () Core                                       | Core features and command line user interfa<br>installed. Recommended for Server Core Inst           | ce will be<br>allations.  |
| ○ Custom                                      | Choose which program features will be install<br>Recommended for advanced users.                     | ed.                       |
|                                               |                                                                                                    |                           |
|                                               | < Back Next >                                                                                        | Cancel                    |

6. Verify and update the install location for the ESET Server Security Product, Module, or Data folders if necessary. Click **Install**.

| 🛃 ESET Server Security Setup                                                                          | ×              |
|----------------------------------------------------------------------------------------------------|----------------|
| Select Installation Folder                                                                            | eser           |
| To install in this folder, click "Install". To install to a different folder, enter it b<br>"Browse". | below or click |
| Product folder:                                                                                       |                |
| C:\Program Files\ESET\ESET Security\                                                                  | Browse         |
| Module folder:                                                                                        |                |
| C:\Program Files\ESET\ESET Security\Modules\                                                          | Browse         |
| Data folder:                                                                                          |                |
| C:\ProgramData\ESET\ESET Security\                                                                    | Browse         |
|                                                                                                    |                |
| < Back Install                                                                                        | Cancel         |

7. Click Finish. ESET Server Security for Microsoft Windows Server will open automatically.

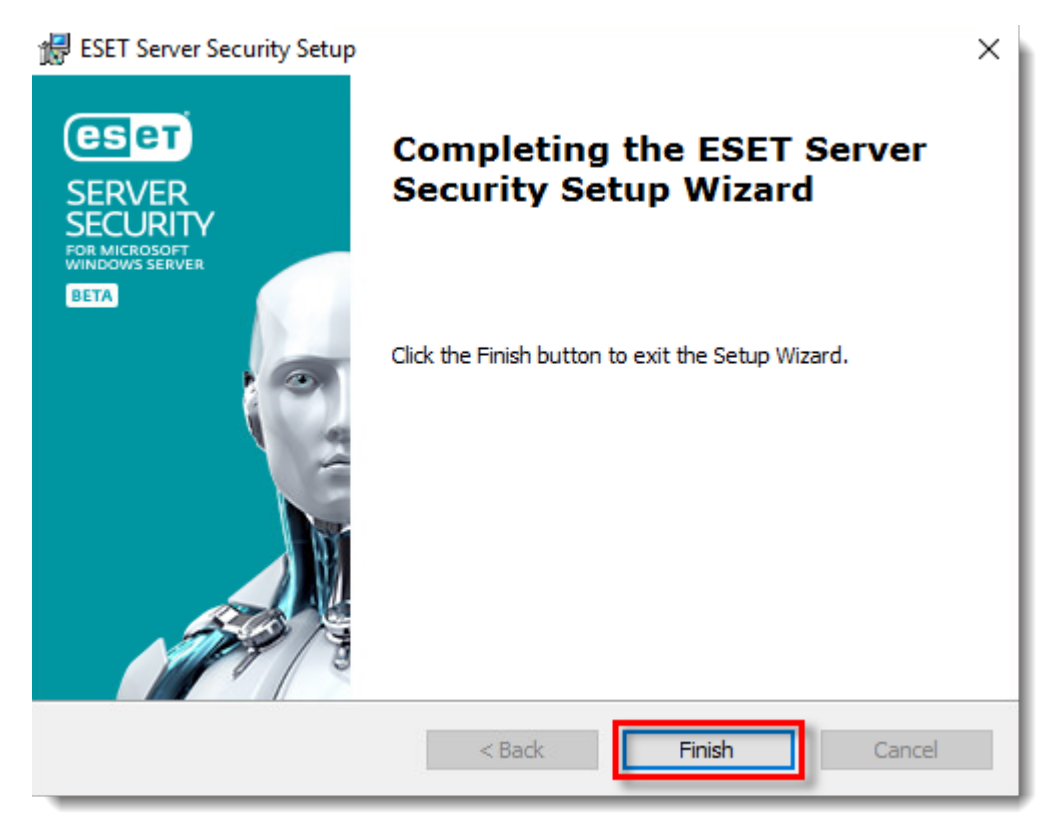

8. When the installation is finished, click Use a purchased License Key.

|                                                                                                    | - 🗆 X                                                                                      |
|----------------------------------------------------------------------------------------------------|--------------------------------------------------------------------------------------------|
| Choose an activation option                                                                                                    |                                                                                            |
| Use a purchased License Key<br>Use a license you purchased online or in a store.                                               | Offline License Use an offline license file if this client does not connect to the network |
| ESET Business Account<br>Activate with a license from ESET Business Account.<br>You can also enter Security Admin credentials. |                                                                                            |
|                                                                                                    |                                                                                            |
|                                                                                                    |                                                                                            |
|                                                                                                    |                                                                                            |
|                                                                                                    |                                                                                            |

 Type or copy/paste your License Key in the License Key field and click Continue. If you currently use a Username and Password, <u>convert them into a License Key</u>. If you do not have your License Key, <u>click</u> <u>here to have your license information sent to you</u>.

| SERVER SECURITY                                                                    | - | × |
|------------------------------------------------------------------------------------|---|---|
| Enter a License Key                                                                |   |   |
| License Key                                                                        |   |   |
| Where can I find the License Key?<br>I have a Username and Password, what do I do? |   |   |
| Continue Back                                                                      |   |   |

10. When you see that the activation was successful, click  $\ensuremath{\textbf{Done}}$  .

| es           | ET SERVER SECURITY<br>FOR MICROSOFT WINDOWS SERVER                                                                                                    | - |  |
|--------------|----------------------------------------------------------------------------------------------------|---|--|
| $\checkmark$ | Activation was successful                                                                                                    |   |  |
|              | Thank you for choosing ESET.<br>ESET Server Security now receives regular updates to identify and clean the latest malware.<br>The name for this computer is: |   |  |
|              | Done                                                                                                    |   |  |

 Select an option to enable or disable the Detection of potentially unwanted applications and click OK. What is a potentially unwanted application?

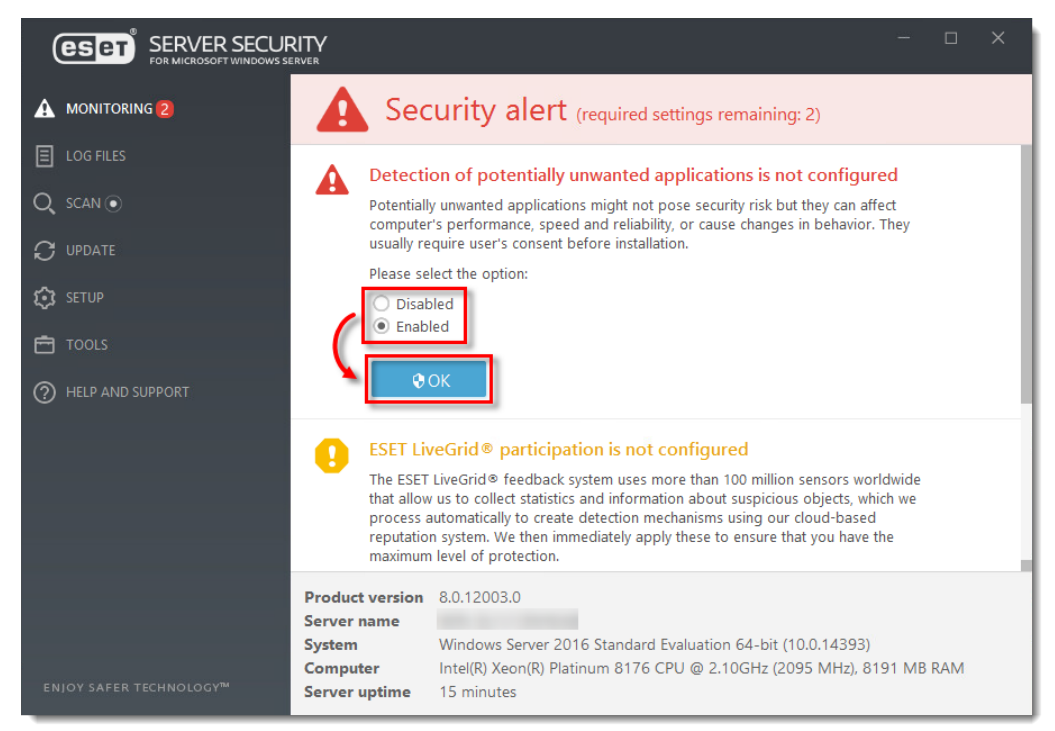

12. Ensure that the check box next to Enable ESET LiveGrid® feedback system (recommended) is selected and then click OK.

|                         | <b>TY</b><br>er                                                                             | - c                                                                                                 | × |  |  |  |
|-------------------------|---------------------------------------------------------------------------------------------|----------------------------------------------------------------------------------------------------|---|--|--|--|
|                         | Attention requ                                                                              | ired (required settings remaining: 1)                                                               |   |  |  |  |
| LOG FILES               | ESET LiveGrid® participatio                                                                 | on is not configured                                                                                |   |  |  |  |
| Q, SCAN •               | The ESET LiveGrid® feedback sys                                                             | tem uses more than 100 million sensors worldwide that                                               |   |  |  |  |
|                         | automatically to create detection<br>We then immediately apply these                        | mechanisms using our cloud-based reputation system.<br>to ensure that you have the maximum level of |   |  |  |  |
| 😥 SETUP                 | protection.                                                                                 | ack system (recommended)                                                                            |   |  |  |  |
| 🖻 TOOLS                 |                                                                                             | du system (recommended)                                                                             |   |  |  |  |
| ⑦ HELP AND SUPPORT      | • ОК                                                                                        |                                                                                                    |   |  |  |  |
|                         | File System Protection Statistics                                                           |                                                                                                    |   |  |  |  |
|                         | Infected: 0<br>Cleaned: 0<br>Clean: 9,045<br>Total: 9,045                                   |                                                                                                    |   |  |  |  |
|                         | Product version 8.0.12003.0<br>Server name                                                  |                                                                                                    |   |  |  |  |
| ENIOY SAFER TECHNOLOGY™ | System Windows Server 2016<br>Computer Intel(R) Xeon(R) Platini<br>Server uptime 16 minutes | Standard Evaluation 64-bit (10.0.14393)<br>um 8176 CPU @ 2.10GHz (2095 MHz), 8191 MB RAI            | M |  |  |  |

13. ESET Server Security for Microsoft Windows Server is installed and your computer is fully protected.

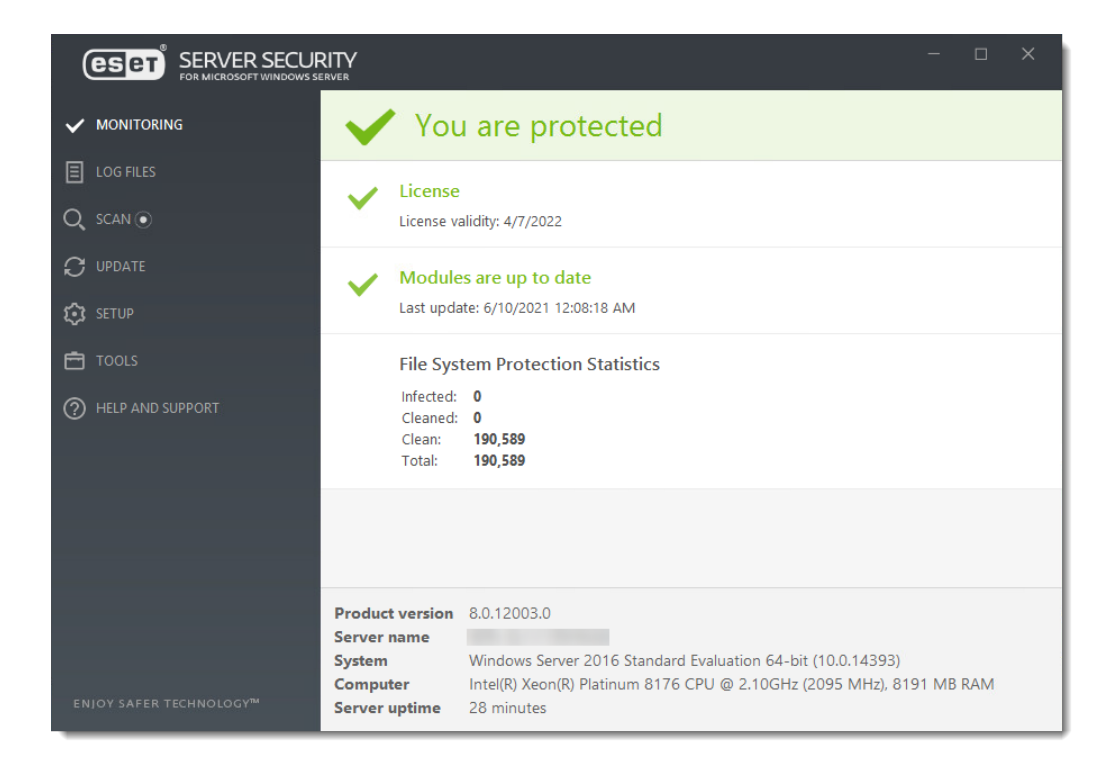